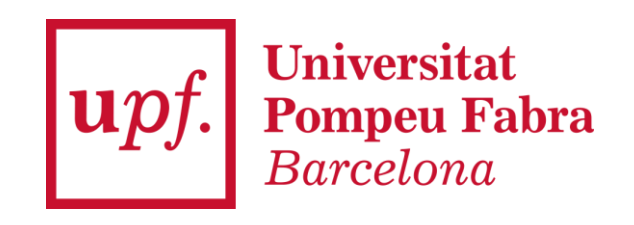

# **Registration and Enrolment Guide RECSM Summer Methods School**

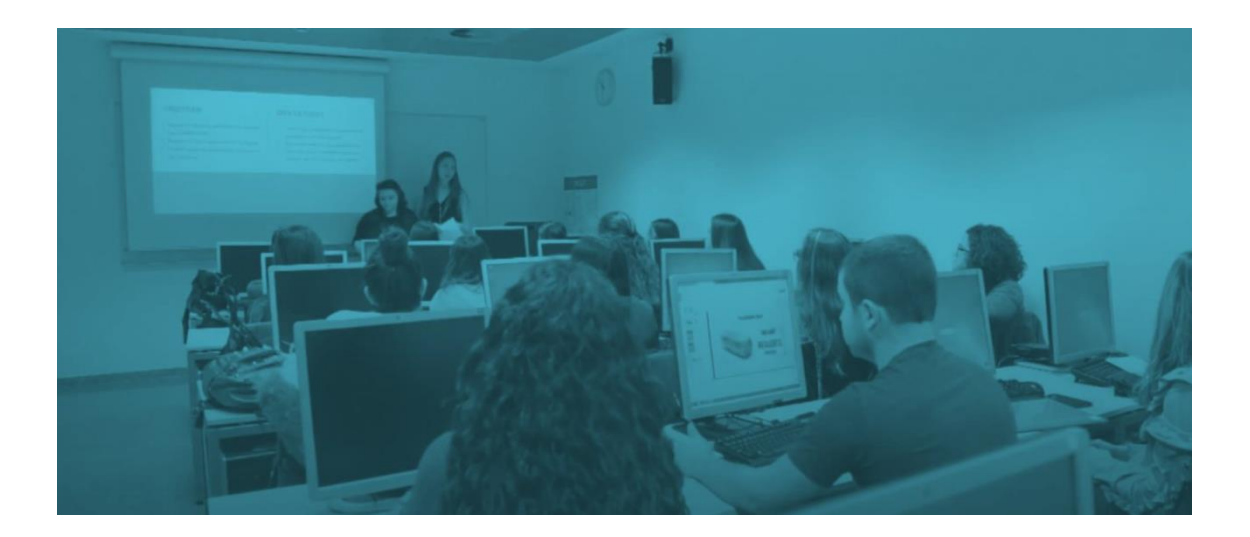

### **Table of Contents**

| Step 1 – REGISTER: Obtain access the UPF electronic system (only for non-UPF Students) | 3        |
|----------------------------------------------------------------------------------------|----------|
| Step 2 - Enroll through the UPF electronic system 'Secretan<br>Virtual'                | ria<br>4 |
| Step 3 – Select your courses and pay                                                   | 6        |

**Step 1 – REGISTER: Obtain access the UPF electronic** system (only for non-UPF Students)

First, if you are not a UPF student and therefore you do not have a username or password, you have to register by entering your personal information <u>here</u>:

https://gestioacademica.upf.edu/regi/controlreg/registroPublico

| Student registration form                                                                                                    | for international students                                                                                                    |                                                                                                    |
|----------------------------------------------------------------------------------------------------|----------------------------------------------------------------------------------------------------|----------------------------------------------------------------------------------------------------|
|                                                                                                    | Letter to the second second se | an Kapana<br>an Yang<br>An                                                                                                    |
| If you are currently studying at LPF or have even     The fields marked with " are compulsary     "* You will receive a validation message | studied at the UFF before, please apply through https://https://h                                                                                                    |                                                                                                    |
|                                                                                                    |                                                                                                    |                                                                                                    |
|                                                                                                    | BASIC DETAILS                                                                                                    |                                                                                                    |
|                                                                                                    | Please introduce your ID number or passport.                                                                                                    |                                                                                                    |
|                                                                                                    |                                                                                                    |                                                                                                    |
|                                                                                                    | Country of origin<br>Type of Decement<br>Document number                                                                                                    |                                                                                                    |
|                                                                                                    | - PERSONAL DETAILS                                                                                                    |                                                                                                    |
|                                                                                                    | All fields are compulsary except the second family name.                                                                                                    |                                                                                                    |
|                                                                                                    | Ford same<br>Fordy same<br>Samar Fords same<br>Samar Fords<br>Gandar                                                                                                    | ·<br>·<br>·<br>·<br>·<br>·<br>·<br>·                                                                                                    |
|                                                                                                    | CONTRET DETAILS                                                                                                    |                                                                                                    |
|                                                                                                    | Please entry your contact details. All e-mails concerning your online application will be serve to this address.                                                                                                    |                                                                                                    |
|                                                                                                    | Personal e mali                                                                                                    |                                                                                                    |
|                                                                                                    | Canffren your personal e-mail.                                                                                                    |                                                                                                    |
|                                                                                                    | Amounty's longerouse seconds                                                                                                    |                                                                                                    |
|                                                                                                    |                                                                                                    |                                                                                                    |
|                                                                                                    | LEGAL AND PRIVACY INFORMATION                                                                                                    |                                                                                                    |
|                                                                                                    | PERSONAL DATA PROTECTION                                                                                                    |                                                                                                    |
|                                                                                                    | campinant universities rompour native privaça de la Merce, 22, concur parcetiona (Phone number: 95.542.20.00, tou can contact the university data (<br>Purpose: to register you in the tool you will be using to complete the required procedures in order to enrol. For the courses offered by UPF or by the                                                                                                    | presence and even to the state that the state that the state events for which you have enviroid and any indexe information, as well as inquest the training (i) in the case of whice it does will be exact after three parts if you have not undertaken any athivities effect than this implication.                                                             |
|                                                                                                    | Legal basis: the data will be processed in order to accomplish the mission of public interest of rendering the public service of higher education the<br>ensitteent, and in order to execute the contract, registration for your courses, once you have ensitied for them.                                                                                                    | study backing (Article 1 of Organic Law (2020), dated 21 Deamber, on universities; The University, in accordance with this law provides tracking lawding to efficial degrees and UPF degrees, and always specific Urbany Training Investige (Article 1 and Ag. The data will also be processed to apply per constantial measures upor your report, prior to your |

Once your data has been validated, you will be able to access the UPF electronic system by entering the passport or ID number that you registered with as the username, and your date of birth in ddmmyyyy format as the password.

Username: your passport or ID number Password: your date of birth in ddmmyyyy format

You will then be asked to update your password.

**Step 2 - Enroll through the UPF electronic system** 'Secretaria Virtual'

In order to access the <u>UPF electronic system</u>, you need to enter your ID number (the one you provided for your registration) and your password. If you have just registered for the first time, your password will be your date of birth in the ddmmyyyy format and you will be asked to update it on entering into the system. If you do not remember your password, you can use the *Forgot your password* button to retrieve it.

|        | upf. Universitat<br>Pompeu Fabra<br>Barcelona     |
|--------|---------------------------------------------------|
|        | Sign in                                           |
| 4      | Passport/ID                                       |
|        | Password                                          |
| 0      | English                                           |
| Forgot | rour Password?                                    |
|        | Click here if you can not see this page correctly |

You will be asked to create a new personalized password.

Next, from the Home Menu you have to access to UPF-endorsed

*degree courses*, which you will find within the option:

| Home                           |                    |                                                                 |                               |
|--------------------------------|--------------------|-----------------------------------------------------------------|-------------------------------|
| Applications                   |                    |                                                                 |                               |
| Registration in upf<br>studies | Transcript         | Enrolment                                                       | Class schedules               |
|                                | Fees               | Courses and language<br>upf                                     | Doctoral thesis follow-<br>up |
| Final studies project          | Degree certificate | Available options VUPF-endorsed degree courses<br>UPF Languages |                               |
|                                |                    |                                                                 |                               |

#### And click on Enrolment

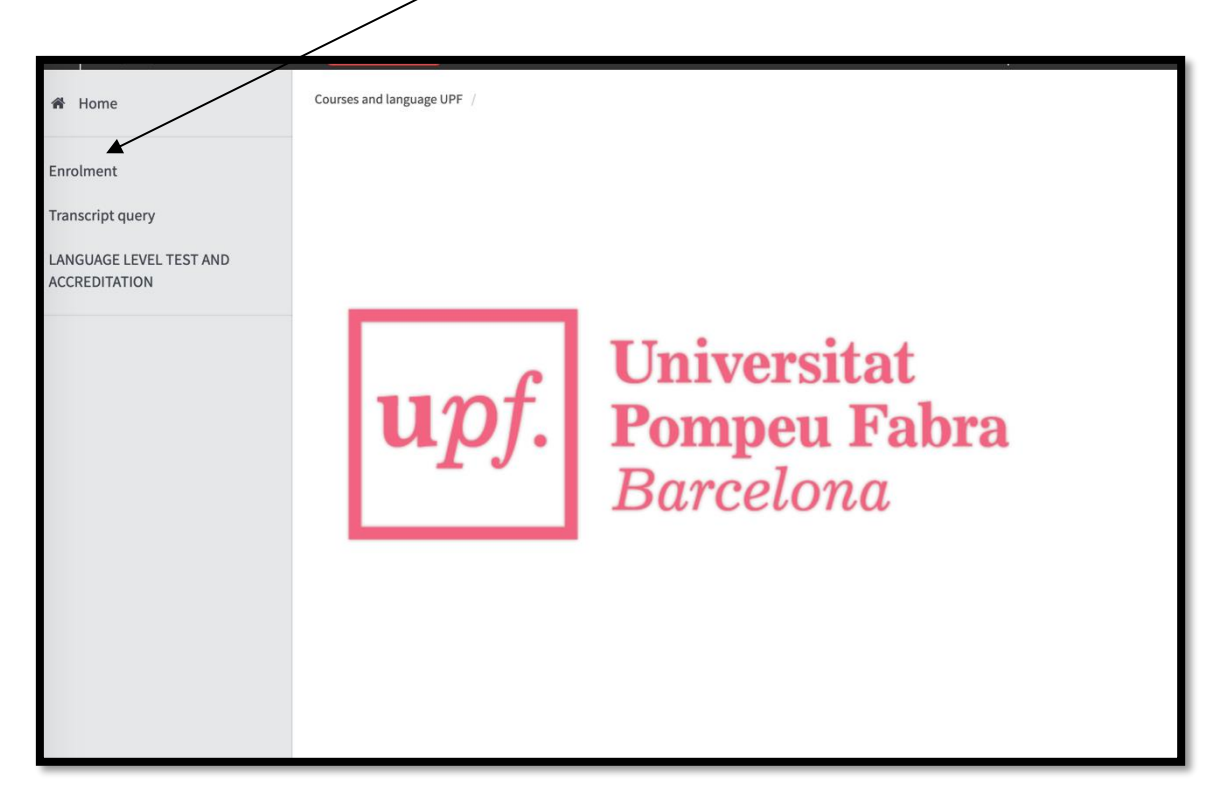

On this screen, you have to select the code for the Summer School. Select 1705/11-RECSM Summer Methods School 2024 and

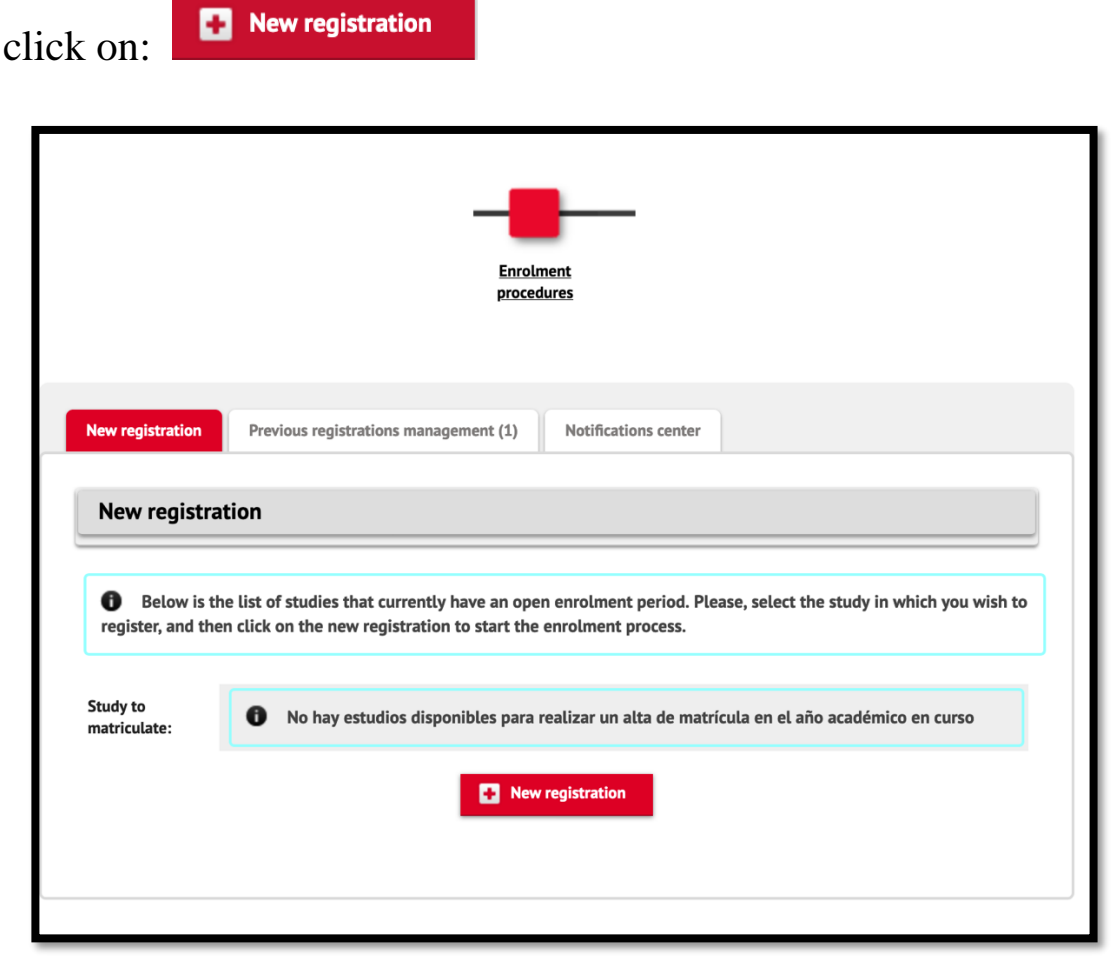

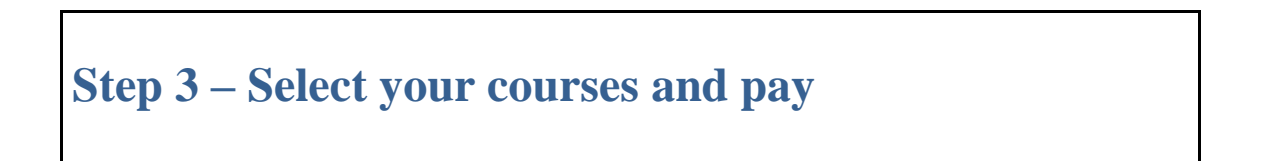

Once you have selected the course **1705/11- RECSM Summer Methods School 2024**, go to the *Student Data section*. Attention, you only have to modify this screen if any of your personal data has changed or if you have not yet entered the compulsory data.

| <b>RECSM Summer</b> | Methods School | - | <b>UPF</b> |
|---------------------|----------------|---|------------|
|---------------------|----------------|---|------------|

| Consultation of Registration Process                                                                                                    |                                                                                                    |                                                                                                    |                                                                                                    |
|----------------------------------------------------------------------------------------------------|----------------------------------------------------------------------------------------------------|----------------------------------------------------------------------------------------------------|----------------------------------------------------------------------------------------------------|
| School year                                                                                                    | 2020/21-0                                                                                                    |                                                                                                    | The second second second second second second second second second second second second second second second s                                                                                   |
| School                                                                                                    | 32-UPF-endorsed degree centers                                                                                                    | Dept.                                                                                                    | 407-Department of Translation and Language Sciences                                                                                                    |
| Study                                                                                                    | 1696/17 - Mäster en Terminologia / Master in Terminology                                                                                                    | Ferdered environmentation                                                                                                    | AL AT COMP. 11 AF COMP.                                                                                                    |
| Enrotment process<br>Name                                                                                                    | 1                                                                                                    | Enrotment process dates<br>DNI/Passport                                                                                                    | 01/05/2020 - 12/05/2022                                                                                                    |
| Study Summary                                                                                                    | <b>2</b>                                                                                                    |                                                                                                    |                                                                                                    |
|                                                                                                    | Erreinent Badent Beta Azadent                                                                                                    | C Data Registration Documents to<br>Resume print                                                                                                    |                                                                                                    |
| Students Data                                                                                                    |                                                                                                    |                                                                                                    |                                                                                                    |
| Personal data                                                                                                    |                                                                                                    |                                                                                                    |                                                                                                    |
| NID                                                                                                    |                                                                                                    | NIA                                                                                                    |                                                                                                    |
| DNI/Passport                                                                                                    |                                                                                                    |                                                                                                    |                                                                                                    |
| Gender O                                                                                                    | Male     Female                                                                                                    |                                                                                                    |                                                                                                    |
| First Sumame O                                                                                                    |                                                                                                    | Second Surname                                                                                                    |                                                                                                    |
| Name                                                                                                    |                                                                                                    | E-mail.                                                                                                    | o prova@prova.edu                                                                                                    |
| SS number                                                                                                    |                                                                                                    | Second E-mail                                                                                                    | prova@prova.edu                                                                                                    |
| Data disclosure                                                                                                    | Ves 💿 No                                                                                                    |                                                                                                    |                                                                                                    |
| Birth                                                                                                    |                                                                                                    |                                                                                                    |                                                                                                    |
| Date of Birth                                                                                                    | dd/mm/ÿyyy                                                                                                    | Zip Code                                                                                                    | (For International cities, please add the code '99999')                                                                                                    |
| City                                                                                                    |                                                                                                    | State/Country                                                                                                    |                                                                                                    |
| Country                                                                                                    |                                                                                                    | Nacionality                                                                                                    | Spanish •                                                                                                    |
| Habitual place of residence                                                                                                    |                                                                                                    |                                                                                                    |                                                                                                    |
| Address                                                                                                    |                                                                                                    | Zip Code                                                                                                    | (For International cities, please add the code "99999")                                                                                                    |
| City                                                                                                    |                                                                                                    |                                                                                                    |                                                                                                    |
| State/Country                                                                                                    |                                                                                                    |                                                                                                    |                                                                                                    |
| Country                                                                                                    |                                                                                                    |                                                                                                    |                                                                                                    |
| Telephone                                                                                                    |                                                                                                    | Cell Phone                                                                                                    |                                                                                                    |
| Place of residence during the course                                                                                                    |                                                                                                    |                                                                                                    |                                                                                                    |
| Address                                                                                                    | Cr església de sant miquel 8                                                                                                    | Zip Code                                                                                                    | (For International cities, please add the code "99999")                                                                                                    |
| City                                                                                                    | Girona                                                                                                    |                                                                                                    |                                                                                                    |
| State/Country                                                                                                    | Girona                                                                                                    |                                                                                                    |                                                                                                    |
| Country                                                                                                    | Spain                                                                                                    | 64 Photo                                                                                                    |                                                                                                    |
| lesepinone                                                                                                    | 8487/8973                                                                                                    | Ven Prone                                                                                                    |                                                                                                    |
| Basic data protection information<br>Data controller: Pompeu Fabra University<br>Purposes of the processing: Academic manage<br>Legal basis: Mission of public interest. Perform<br>Performs the provide genesities of the position of<br>which UPF has signed an agreement for the perf<br>Rights: Data access, netflication, deteilon, port<br>the units are around did ametrian | rement of students after enrollment.<br>nance of a contract to which the data subject is party. Legal obligation. Conse<br>the obligation of encourageneiting entities in the case of interuniversity stands<br>as evolvations, each of the case of interuniversity stands<br>formance of international mobility programmes and to service providers of the<br>billity, imitation and opposition. | nt.<br>as or courses occupanized with third parties. With<br>any the studies and addition to the modes and the<br>ne information society of the United States associat | the prior consent of the person, data may be transferred entities linked to<br>Informat. Data may be transferred informationally to other universities with<br>ted to the <i>Physicy Sheld</i> . |
| I have read the basic information on data protection                                                                                                    |                                                                                                    |                                                                                                    |                                                                                                    |
|                                                                                                    |                                                                                                    |                                                                                                    |                                                                                                    |
| $\overrightarrow{\mathscr{C}}$ I authorize that my data can be disclosed to entities linked to                                                                                                    | UPF or that provide educational services (courses, scholarships, student benefits).                                                                                                    |                                                                                                    |                                                                                                    |
|                                                                                                    | an, Back                                                                                                    | 🖋 Accept                                                                                                    |                                                                                                    |

To continue to the next section, you must read and accept the *Basic Information on Personal Data Protection* and click on *OK*.

For *Documents to be attached*, you need to attach the mandatory documentation in any format. Then, you have to click on *OK* and you will be able to access to the next screen.

|                                      | Enrolment                                  | Student Data    | Documents to be<br>attached | Academic Data | Data Payment<br>Registration | Confirmation | Documents to<br>print |               |
|--------------------------------------|--------------------------------------------|-----------------|-----------------------------|---------------|------------------------------|--------------|-----------------------|---------------|
| Documentation to be provided by t    | he student                                 |                 |                             |               |                              |              |                       |               |
| Documentation required for enro      | lment                                      |                 |                             |               |                              |              |                       |               |
| To continue with the enrolment proce | ess, you must attach the mandatory documen | ts listed below |                             |               |                              |              |                       |               |
|                                      |                                            |                 |                             |               |                              |              |                       | File attached |
| Attach                               |                                            |                 | cv                          |               |                              |              | Any Format            |               |
| Attach                               |                                            | u               | University degree           |               |                              |              | Any Format            |               |
| Attach                               |                                            | 1               | DNI or Passport             |               |                              |              | Any Format            |               |
| Optional documentation for enro      | lment                                      |                 |                             |               |                              |              |                       |               |
|                                      | Dec                                        | ment to attach  |                             |               |                              |              | Required format       | File attached |
| Attach                               |                                            | Suppler         | mentary documentation       |               |                              |              | Any Format            |               |
|                                      |                                            |                 |                             | n Back 🗸      | Accept                       |              |                       |               |

In the section for *Academic Data*, select the courses you wish to register for.

| y of academic enro                                                                                                    | lment data                                                                                                    | procedures Registratis                                                                                                    | on                                                    | print                                                                                  |        |                                                                               |                  |
|----------------------------------------------------------------------------------------------------|----------------------------------------------------------------------------------------------------|----------------------------------------------------------------------------------------------------|-------------------------------------------------------|----------------------------------------------------------------------------------------|--------|-------------------------------------------------------------------------------|------------------|
| y of academic enro                                                                                                    | lment data                                                                                                    |                                                                                                    |                                                       |                                                                                        |        |                                                                               |                  |
|                                                                                                    |                                                                                                    |                                                                                                    |                                                       |                                                                                        |        |                                                                               |                  |
|                                                                                                    |                                                                                                    |                                                                                                    |                                                       |                                                                                        |        |                                                                               | Manageration     |
| Exist 29 free places or                                                                                                    | this course                                                                                                    |                                                                                                    |                                                       |                                                                                        |        |                                                                               | Subjects Credit: |
| that to net parts of                                                                                                    | i uno course                                                                                                    |                                                                                                    |                                                       |                                                                                        |        |                                                                               | 0 0.0            |
|                                                                                                    |                                                                                                    |                                                                                                    |                                                       |                                                                                        |        |                                                                               |                  |
| SELECTION                                                                                                    |                                                                                                    |                                                                                                    |                                                       |                                                                                        |        |                                                                               |                  |
| There are no subjects                                                                                                    | selected for vo                                                                                                    | ur registration                                                                                                    |                                                       |                                                                                        |        |                                                                               |                  |
|                                                                                                    |                                                                                                    |                                                                                                    |                                                       |                                                                                        |        |                                                                               |                  |
|                                                                                                    |                                                                                                    |                                                                                                    |                                                       |                                                                                        |        |                                                                               |                  |
|                                                                                                    |                                                                                                    |                                                                                                    |                                                       |                                                                                        |        |                                                                               |                  |
| Please select subjects                                                                                                    | from the table o                                                                                                    | available subjects shown below to be added to your selection for enrolment                                                                                                    |                                                       |                                                                                        |        |                                                                               |                  |
| Please, select subjects                                                                                                    | from the table o                                                                                                    | available subjects shown below to be added to your selection for enrolment                                                                                                    |                                                       |                                                                                        |        |                                                                               |                  |
| Please, select subjects                                                                                                    | from the table o                                                                                                    | I available subjects shown below to be added to your selection for enrolment                                                                                                    |                                                       |                                                                                        |        |                                                                               |                  |
| Please, select subjects                                                                                                    | from the table o                                                                                                    | I available subjects shown below to be added to your selection for enrolment                                                                                                    |                                                       |                                                                                        |        |                                                                               |                  |
| Please, select subjects                                                                                                    | from the table o                                                                                                    | I available subjects shown below to be added to your selection for enrolment                                                                                                    |                                                       |                                                                                        |        |                                                                               |                  |
| Please, select subjects                                                                                                    | from the table of STER                                                                                                    | I available subjects shown below to be added to your selection for enrotment.                                                                                                    | Credits                                               | Туре                                                                                   | Course | School Year                                                                   | Free places      |
| Please, select subjects in BJECTS AVAILABLE TO REGI                                                                                                    | from the table of STER                                                                                                    | f available subjects shown below to be added to your selection for enrolment.  Select all  Description Curso de postgrado extine: Fundamentos de la terminaloga / Divine Postgraduate Corse: Foundations of Terminalogy                                                                                                    | Credits<br>15.0                                       | Type<br>Obligatory                                                                     | Course | School Year<br>2020/21                                                        | Free places      |
| Please, select subjects a BJECTS AVAILABLE TO REGA                                                                                                    | Code<br>201476<br>201477                                                                                                    | f available subjects shown below to be added to your selection for enrolment  Setect at  Concode postgrado union: Fundamentos di la terminología / Online Postgraduate Course: Fundations of Terminology Diptoma de postgrado online: Terminología y necesidades profesionales / Diptoma of Postgraduate Studies: Terminology and Profesional Needs                                                                                                    | Credits<br>15.0<br>30.0                               | Type<br>Obligatory<br>Obligatory                                                       | Course | School Year<br>2020/21<br>2020/21                                             | Free places      |
| Please, select subjects in the select subjects in the select subjects in the select select subjects in the select select | Trom the table of<br>STER<br>201476<br>201477<br>201478                                                                                                    | f available subjects shown below to be added to your selection for errorhment  Select all  Concode postgrado snitne: Fundamentos de la terminología / Otnine Pustgraduate Course: Foundations of Terminology Diptoma de postgrado antine: Terminología y necesidades profesionales / Diptoma de Postgradoate Studies: Terminology and Profesional Needo Taller 1 Hettodología de tranajo en terminología / Workshop 1 Hethodology for Terminology Work                                                                                                    | Credits<br>15.0<br>30.0<br>10.0                       | Type<br>Obligatory<br>Obligatory<br>Obligatory                                         | Course | School Veer<br>2030/2/1<br>2020/2/1<br>2020/2/1                               | Tree places      |
| Please, select subjects II<br>BJECTS AVAILABLE TO REGA<br>CO<br>CO<br>CO<br>CO<br>CO<br>CO<br>CO<br>CO<br>CO<br>CO<br>CO<br>CO<br>CO                                                                                                    | Code<br>201476<br>201477<br>201478<br>201479                                                                                                    | F available subjects shown below to be added to your selection for enrolment  Stetct all  Conception  Conception | Credits<br>15.0<br>30.0<br>10.0<br>10.0               | Type<br>Obligatory<br>Obligatory<br>Obligatory<br>Obligatory<br>Obligatory             | Corte  | School Weer<br>2020/2/1<br>2020/2/1<br>2020/2/1<br>2020/2/1                   | Free places      |
| Please, select subjects i<br>subjects ANNUABLE TO REGI<br>C.C.C.C.C.C.C.C.C.C.C.C.C.C.C.C.C.C.C.                                                                                                    | Code 201476 201477 201478 201479 201480 2014800 201480 201480 201480 201480 201480 201480 2014800 201480 201480 201480 201480 201480 201480 201480 2014800 2014800 2014800000000000000000000000000000000000 | f available subjects shown below to be added to your selection for enrotment.  Select al  Curso de postgrado ontine: Franciscular y Control Petagraduate Course: Franciscular of Traininology Diptoma de postgrado ontine: Traininologia y necesidades professionales / Diptoma de Postgraduate Course: Franciscular Verbando Diptoma de postgrado ontine: Traininologia y necesidades professionales / Diptoma de Postgraduate Studies: Traininology Work Tailer 1: Netodotogia de trabajo en terminologia / Workshop 1: Traudeshooting in Terminology Work                                                                                                    | Credits<br>15.0<br>30.0<br>10.0<br>10.0<br>5.0        | Type<br>Obligatory<br>Obligatory<br>Obligatory<br>Obligatory<br>Optionery              | Course | School Vear<br>2020/2/1<br>2020/2/1<br>2020/2/1<br>2020/2/1<br>2020/2/1       | Free places      |
| Please, select subjects 1 DUECTS AVAILABLE TO REGO                                                                                                    | Code         201476           201476         201477           201477         201478           201479         201481                                                                                                    | f available subjects shown below to be added to your selection for enrotment.                                                                                                    | Credits<br>15.0<br>30.0<br>10.0<br>10.0<br>5.0<br>5.0 | Type<br>Obligatory<br>Obligatory<br>Obligatory<br>Obligatory<br>Optionery<br>Optionery | Gune   | School Year<br>2000/11<br>2000/11<br>2000/11<br>2000/11<br>2000/11<br>2000/11 | Free places      |

Click on the **b**utton to select each of the modules you want to register for.

Once you have selected the subjects you wish to register, click on *Tuition Payment Details*. In this screen you will find the academic fees.

#### **IMPORTANT!**

The student is responsible for choosing the discount applicable to him/her.

|                                                                                                    | Evoluent Studen Data                                                                                     | Academic Data Data Payment<br>Registration | Confirmation Docume<br>priv       | nts to           |                        |  |
|----------------------------------------------------------------------------------------------------|----------------------------------------------------------------------------------------------------|--------------------------------------------|-----------------------------------|------------------|------------------------|--|
| Entry payment data                                                                                                    |                                                                                                    |                                            |                                   |                  |                        |  |
| ACADEMIC FEE SELECTION TO ENROL                                                                                                    | MENT                                                                                                    |                                            |                                   |                  |                        |  |
| Find below the academic fee                                                                                                    | s applicable to enrolments this course, with the price of each of them. It must be selected which of the | m will be paid as enrolment. If you wish t | consult the details, click on the | con on the left. |                        |  |
| Apply                                                                                                    | Type of I                                                                                                | fee                                        |                                   |                  | Price                  |  |
| 0                                                                                                    | Full-module enrolm                                                                                       | ent (75 credits)                           |                                   |                  | <b>₩</b> 4000,00€      |  |
| 0                                                                                                    | Fee per su                                                                                               | bject                                      |                                   |                  | ₩ 4900,00€             |  |
| DISCOUNTS                                                                                                    |                                                                                                    |                                            |                                   |                  |                        |  |
| You are not eligible for any eligible for any eligib | liscount                                                                                                 |                                            |                                   |                  |                        |  |
| Apply Discount                                                                                                    |                                                                                                    |                                            |                                   |                  |                        |  |
| _                                                                                                    |                                                                                                    | Calculate Total                            |                                   |                  |                        |  |
|                                                                                                    |                                                                                                    |                                            |                                   | Discount         | Amount                 |  |
|                                                                                                    | Full-module enrolment (75 credits)                                                                       |                                            | Total price:                      |                  | 4000,00 €<br>4000,00 € |  |

If you are entitled to one or more discounts, please select it from the list and then click *Calculate Total*.

Please be aware we will check that you qualify for the discount selected:

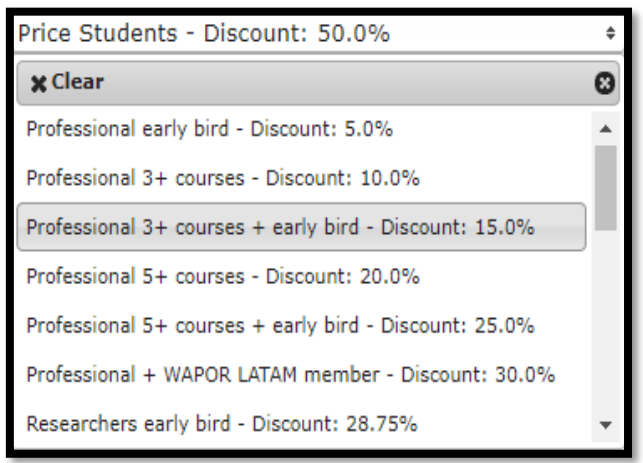

Below you can then select your method of payment, either 'Transfer – Bank' or 'Electronic Payment' and click *Confirm*.

| Please, inform the payers data of who will pay                                     | the fee selected above. You also have to inform the payment method chosen. |          |
|------------------------------------------------------------------------------------|----------------------------------------------------------------------------|----------|
| Type of payer<br>Payer description                                                 | Alumno MICHAEL PARKER                                                      |          |
|                                                                                    | DETAILS OF THE PAYMENT METHOD TO BE APPLIED                                |          |
| Payment method<br>Charge reference (optional)<br>Additional information (optional) | Transfer - Bank                                                            |          |
| Amount to charge                                                                   |                                                                            | 187,50 € |

#### **Payment methods:**

a) **Electronic payment or POS**: payment by debit/ credit card. If you choose this option, once you have confirmed the information, a pop-up window will take you to the online payment platform.

b) Financial transfer: If you choose this option, once the registration is completed, the system will give you the option to download a document with the payment instructions.IMPORTANT: please note that this payment method may involve an extra charge by the bank.

Once you have chosen your payment method, you will be taken to the *Confirmation* section, where you will find a summary of your registration.

|                                                       | Enrolment Student Data Academic Data Data Poyment Confirmation Documents to priot                                                                                                    |
|-------------------------------------------------------|----------------------------------------------------------------------------------------------------|
| Confirm Registration Data                             |                                                                                                    |
| • Next, you will find an overview of the registr      | ration data. Please, verify them. Should they not be correct, you are able to go back and edit them. Once verified, press "confirm" in order to complete your registration                                                                                                    |
| School year                                           | 2007/21-0                                                                                                    |
| Administrative center                                 | 32-UPF-endorsed degree centers                                                                                                    |
| Name                                                  |                                                                                                    |
| DNI/Passport                                          |                                                                                                    |
| NIA                                                   |                                                                                                    |
| NIP                                                   |                                                                                                    |
| E-mail                                                | prova@prova.edu                                                                                                    |
| Study                                                 | 1696/J7 - Mäster en Terminologia / Master in Terminology                                                                                                    |
| Valid edition                                         | 01/04/2020-30/09/2022                                                                                                    |
| Study type                                            |                                                                                                    |
| Origin                                                | New student of UPF-endorsed degree centers                                                                                                    |
| L                                                     |                                                                                                    |
|                                                       |                                                                                                    |
| No. I authorize the transfer of name address and cert | iditation communication in the communication and control in the communication of the communication of the comm |
| ree reaction action of the manie, address and certain |                                                                                                    |

In this section you need to check that all the information provided is correct (personal details, subjects registered, fees and discounts).

If any information is not correct, you can return with the *Back* button to the corresponding section for any modifications or by clicking on the corresponding section on the tab bar that appears at the upper part of the screen.

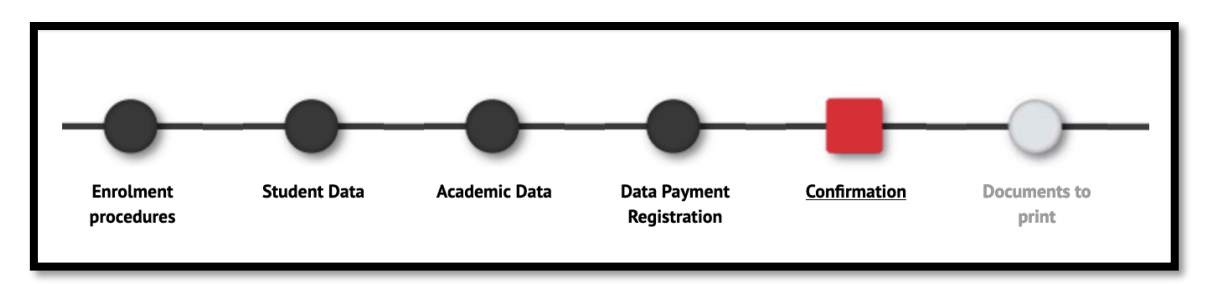

If everything is correct, confirm to save the request and make the payment.

Finally, once you have completed the registration, you can download the registration receipt and the payment document from the section *Documents to print*. If you have chosen the payment option *Financial transfer*, the document will contain the bank account to which you have to make the transfer to complete the registration.

|                                                                                                    |                            |                           |                      |                              | -                    |                                                                     |
|----------------------------------------------------------------------------------------------------|----------------------------|---------------------------|----------------------|------------------------------|----------------------|---------------------------------------------------------------------|
|                                                                                                    | Enrolment<br>procedures    | Student Data              | Academic Data        | Data Payment<br>Registration | Confirmation         | Documents to<br>print                                               |
| uments generated when registering                                                                             |                            |                           |                      |                              |                      |                                                                     |
| The variatestics has been successfully recorded. On this arcses                                               | usu have available the re- | relat of the registration | n unu haun made Veu  | also have at your discu      | eral the anyment de  | umants that assume and depending on the selected assumption without |
| The registration has been successfully recorded. On this screen                                               | you have available the re- | ceipt of the registratio  | n you nave made. You | also have at your disp       | posat the payment do | cuments that correspond depending on the selected payment method    |
|                                                                                                    |                            |                           |                      |                              |                      |                                                                     |
| The email has been sent correctly.                                                                            |                            |                           |                      |                              |                      |                                                                     |
| The email has been sent correctly.                                                                            |                            |                           |                      |                              |                      |                                                                     |
| The email has been sent correctly.                                                                            | 3                          |                           |                      |                              |                      |                                                                     |
| The email has been sent correctly.<br>Available: Documents<br>Engineer neeigo                                 | ۵                          |                           |                      |                              | وية<br>م             | ay Doussest                                                         |
| The email has been sent correctly.<br>/winder forcements<br>Evolution receipt<br>Payment cocument, Receipt, ) | 8                          |                           |                      |                              | بية<br>م<br>م        | a Januarent<br>最意<br>最 意 四                                          |

Once you have downloaded or printed these documents, you can exit by clicking on the *Disconnect* button in your profile on the upper right part of the screen.

| TEST-                                                                        | SaaS                                                                                                    |              |               |                                           |                                                  |              |                                                                                |                              |     |
|------------------------------------------------------------------------------|----------------------------------------------------------------------------------------------------|--------------|---------------|-------------------------------------------|--------------------------------------------------|--------------|--------------------------------------------------------------------------------|------------------------------|-----|
| es and language UPF / Enrolment                                              |                                                                                                    |              |               |                                           |                                                  |              |                                                                                | Hello<br>My profile<br>About | - 1 |
| New Registration Process                                                     |                                                                                                    |              |               |                                           |                                                  |              |                                                                                |                              |     |
| School year<br>School<br>Study<br>Enrolment process<br>Name<br>Study Summary | 2020/21-0<br>32-UFF-endorsred degree centers<br>1696/17 - Mäster en Terminologia / Master in Terminology<br>1 |              |               | Dept.<br>Enrolment proces<br>DNI/Passport | Dept.<br>Enrolment process dates<br>DNI/Passport |              | 407-Department of Translation and Language Sciences<br>01,03/2020 - 12/05/2022 |                              |     |
|                                                                              | -                                                                                                    | _            | ~             | _                                         | ~                                                | _            |                                                                                |                              |     |
|                                                                              |                                                                                                    | -            | -             | -                                         | -                                                |              |                                                                                |                              |     |
|                                                                              | Enrolment                                                                                                    | Student Data | Academic Data | Data Payment                              | Confirmation                                     | Documents to |                                                                                |                              |     |

**NOTE**: if you have any questions, please contact the Research and Expertise Centre for Survey Methodology of Pompeu Fabra University (recsm@upf.edu).